## **Energy Packages**

All Milgard windows and patio doors are designed to meet tough thermal and solar requirements of state and local jurisdictions. **Energy Packages** are available in **CTB Quote™ Plus** to provide a simple selection approach to further improve the energy efficiency of windows and doors.

## **Energy Package Ratings**

| Zone                           | U-Factor | SHGC | Features                                                                   |
|--------------------------------|----------|------|----------------------------------------------------------------------------|
| Energy Star v5(Northern)*      | 0.3      | -    | SunCoat <sup>®</sup> +Argon+EdgeGardMAX <sup>®</sup>                       |
| Energy Star v6 (North-Central) | 0.3      | 0.4  | SunCoat <sup>®</sup> +Argon+EdgeGardMAX <sup>®</sup>                       |
| Energy Star v6 (South-Central) | 0.3      | 0.25 | SunCoatMAX <sup>®</sup> +Argon+EdgeGardMAX <sup>®</sup>                    |
| Energy Star v6 (Southern)      | 0.4      | 0.25 | SunCoatMAX®                                                                |
| High Efficiency Package        | 0.27     | 0.32 | SunCoat <sup>®</sup> /i89+Argon+EdgeGardMAX <sup>®</sup>                   |
| R5                             | 0.20     | 0.25 | Triple Glaze, SunCoat <sup>®</sup> (surface 2 & 5)+<br>Krypton+Foam Spacer |
| Title 24                       | 0.32     | 0.25 |                                                                            |

\*Energy Star V6 Northern goes into effect January 1, 2016

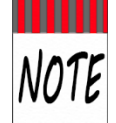

The table above identifies the *U*-factors and Solar Heat Gain Coefficients (i.e., SHGC) applicable for each regional package. The **Preferences** section will list regions available.

- Dual and Triple Glazing Energy efficient windows use dual or triple pane glass (or glazing) to better insulate and help reduce energy usage
  - SunCoat<sup>®</sup> and SunCoatMAX<sup>®</sup> Low-E Glass Coatings Low-E means 'low emissivity' and describes glass that has a solar control coating to improve thermal performance.
- Spacers keep a window's dual glass panes the correct distance apart for optimal insulation between panes.
  - EdgeGard® and EdgeGardMAX® Spacers- provide superior insulating properties and helps to reduce condensation.
  - Argon and Krypton Gas-filled Spacers enhances thermal performance without getting in the way of the view.

## Add an Energy Package Using Preferences

The steps below depict adding an **Energy Package** to a Window using **Preferences**, but the process can be manually done within the **Item Configurator** from the **Quote > Item > Window> New Item** selection.

1. From the **Quotes** page, under the **Items** tab, select **Window** from the **Item** drop-down list.

| СТВ             | QUOTE                                                                          | Milgard<br>WINDOWS & LODORS |
|-----------------|--------------------------------------------------------------------------------|-----------------------------|
| Home Quotes 🗸   | Orders 💌 Customers 💌 Projects 💌 Dealer Options 💌 Reports 💌 Help Desk Support 👻 | Account Information 👻       |
| Customer: Washi | ington Construction VQ Quote Name:* Rainier Welcome Center                     | Version: 1 🔻 🕻              |
| Header Pricing  | Items Comments                                                                 |                             |
| Item Selection  |                                                                                |                             |
| Item:           | Window 👻 🔍 Description: Configured Window                                      |                             |
| Quantity:       | 1 EA Location/Label:                                                           |                             |

 From the Preferences section, select the Product Line. Tuscany is selected for the example. The Product Line will set available field options. //Note that Energy Package is defaulted to None.//

| Product Line         | 🔒 Tuscany | م Fin Typ    | e 🔓      | Q | Opening Type         | 6         |  |
|----------------------|-----------|--------------|----------|---|----------------------|-----------|--|
| Exterior Finish      | 6         | م Interior   | Finish 🔒 | Q | Energy Package       | Cone None |  |
| Exterior Glass       | 6         | Q Interior ( | Glass 🔒  | Q | Ext. Glass Thickness | 6         |  |
| Int. Glass Thickness | 6         | Q Gas Fille  | ed 🔒     | Q | Breather Tube        | 6         |  |
| Grids *              | 6         | Screen I     | Mesh G   | 0 |                      |           |  |

3. For the **Energy Package** field, use the visual selection (search icon  $\bigcirc$ ) to select the appropriate **Energy Package** option. //For the example, *Energy Star South-Central* will be selected.//

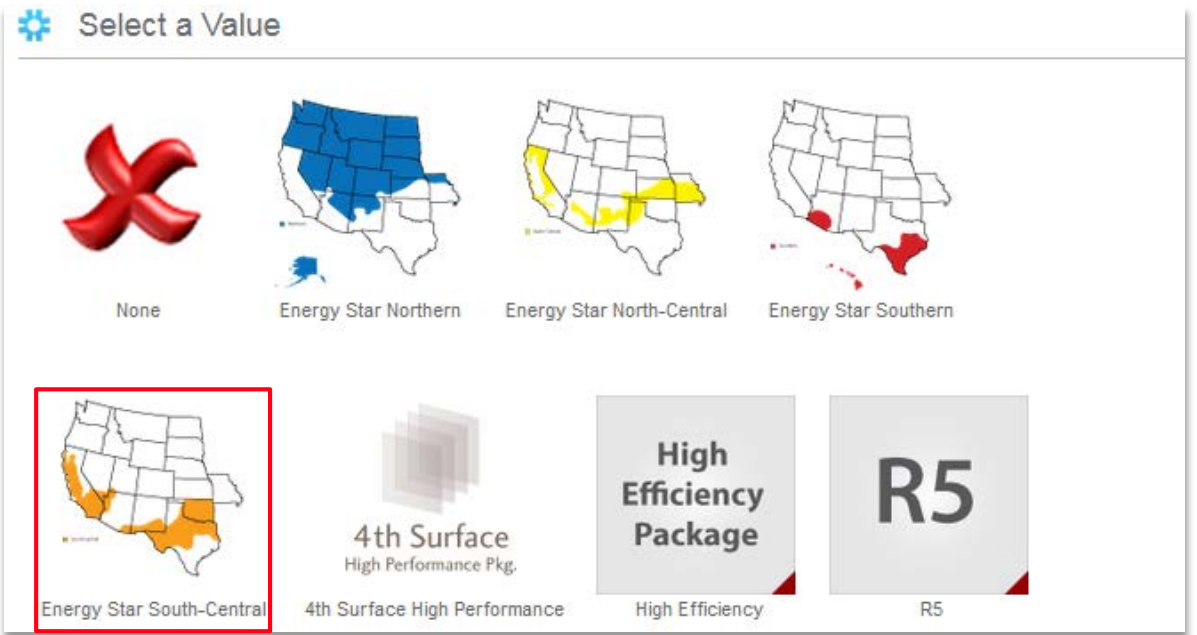

| Product Line                                                                        | 8 | Tuscany Q          | Fin Type        | 6 | Q       | Opening Type         | 6 |                         |
|-------------------------------------------------------------------------------------|---|--------------------|-----------------|---|---------|----------------------|---|-------------------------|
| Exterior Finish                                                                     | 6 | ٩                  | Interior Finish | 6 | Q       | Energy Package       | 8 | Energy Star South-Cen Q |
| Exterior Glass                                                                      | 6 | SunCoatMAX (Low-E) | Interior Glass  | 6 | Clear Q | Ext. Glass Thickness | 6 | ۹                       |
| Int. Glass Thickness                                                                | 6 | ٩                  | Gas Filled      | 6 | Argon   | Breather Tube        | 6 | ۹                       |
| Grids*                                                                              | 6 | <b></b>            | Screen Mesh     | 6 | Q       |                      |   |                         |
| New Item 4dd Reset selected options Library Write-In Dealer Options Product Catalog |   |                    |                 |   |         |                      |   |                         |

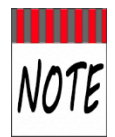

The selected Energy Package determines mandatory Energy Package fields to satisfy rating requirements. In the screenshot above, *SunCoatMAX* (Low-E) and *Argon* are required for Energy Star South-Central and cannot be altered. //Note that Interior Glass has defaulted to *Clear*, however, can be altered for this field.//

4. Select any other **Preferences**, as applicable, and then select the **New Item** button to open the **Item Configurator** and complete the build. //See <u>**Preferences**</u> for details.//

| Preferences                                                              |                    |                 |                  |                      |                           |  |  |
|--------------------------------------------------------------------------|--------------------|-----------------|------------------|----------------------|---------------------------|--|--|
| Product Line                                                             | 🔒 Tuscany 🔍        | Fin Type        | 1 3/8" Setback Q | Opening Type         | Call Out                  |  |  |
| Exterior Finish                                                          | 🔒 Espresso 🔍 🔍     | Interior Finish | G White          | Energy Package       | 🔒 Energy Star South-Cen q |  |  |
| Exterior Glass                                                           | SunCoatMAX (Low-E) | Interior Glass  | Clear Q          | Ext. Glass Thickness | <b>G</b> Q                |  |  |
| Int. Glass Thickness                                                     | <b>6</b>           | Gas Filled      | G Argon          | Breather Tube        | <b>G</b> ( )              |  |  |
| Grids*                                                                   | No 👻               | Screen Mesh     | <b>G</b> Q       |                      |                           |  |  |
| Reset selected options X Library Write-In Dealer Options Product Catalog |                    |                 |                  |                      |                           |  |  |

5. Select any remaining **Window** fields and the **Continue** button to progress with build options.

| 🔅 New Item            |                                  |                                     | ×                           |
|-----------------------|----------------------------------|-------------------------------------|-----------------------------|
| Continue Cancel 📔 😫 🖨 | Price: 35.00 USD                 |                                     |                             |
| Window 1.1 - DS       | More                             | 00 🛱   🎴   <i>i</i> 🛛   🖸           |                             |
| Dimensions            |                                  | <ul> <li>Base Selections</li> </ul> |                             |
|                       | Rough Opening Not Frame Call Out | Product Line                        | Tuscany                     |
| opening type          | Can Out                          | Operating Style                     | Double Sliders              |
| Call Out Size *       | 6042                             | Product Material                    | Vinyl                       |
|                       | 0042                             | Configuration Model                 | Double Slider Below Picture |
| Callout Width *       | 72                               | Fin Type                            | 1 3/8" Setback              |
|                       |                                  | Series Code                         | 8125T                       |
| Callout Height*       | 50                               | Frame Accessories                   | None                        |
| Rottom Window Hoight  |                                  | Dimensions                          |                             |
| Bottom window Height  | 18                               | Opening Type                        | Call Out                    |
| Finishes              |                                  | Call Out Size                       | 6042                        |
| Exterior Finish *     | <b></b>                          | Callout Width                       | 72                          |
| Exertor Finish        | Espresso Q                       | Callout Height                      | 50                          |
| Interior Finish *     | White                            | Bottom Window Height                | 18                          |
|                       |                                  | Finishes                            |                             |
| Energy Packages       |                                  | Exterior Finish                     | Espresso                    |
| Energy Package* i     | Energy Star South-Central Q      | Interior Finish                     | White                       |
| Clazing               |                                  | Energy Packages                     |                             |
| Giazing               |                                  | Energy Package                      | Energy Star South-Central   |
| Glazing* i            | Dual Glaze                       | Glazing                             |                             |

| 🔅 New Item                                          |                            |                    | ×                   |
|-----------------------------------------------------|----------------------------|--------------------|---------------------|
| Continue Cancel 🗎 😫 🖨 🗍                             | Price: 1,571.74 USD        |                    |                     |
| Window 1.1 - DS 2.1 - PW                            | More                       | 0 🛱   🎦   <i>i</i> |                     |
| PW<br>2.1: Fixed Glass And Grids / Glass Sizes - Wi | dth:66 3/4 X Height:26 1/4 | ▲ ► ▲ ▼            | 9                   |
| Glass                                               |                            |                    |                     |
| Tempered *                                          | None                       | +                  |                     |
| Glass Type Outer Lite *                             | SunCoatMAX (Low-E)         |                    |                     |
| Glass Type Inner Lite *                             | Clear                      |                    |                     |
| Glass Thickness Outer Lite *                        | 1/8"                       | 49 1/2"            |                     |
| Glass Thickness Inner Lite *                        | 1/8"                       | 18"                |                     |
| Spacer Type                                         |                            | (Call Out)         |                     |
| Spacer*                                             | EdgeGardMAX                |                    |                     |
| Grids                                               |                            |                    | 1 1                 |
| Grid Type *                                         | None                       |                    | 35 3/4 <sup>∗</sup> |
|                                                     |                            |                    | 71 1/2 <sup>w</sup> |

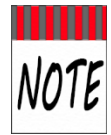

Note that the Glass options (above) are completed and cannot be edited on the Glass subtab(s). Return to the Window tab if the overall Energy Package settings need to be changed to accommodate specific requirements.

6. Click the **Finish** button to finalize the build.

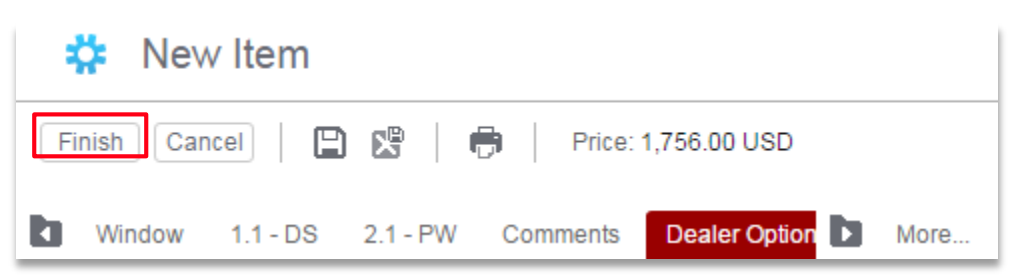

7. The Energy Package, added from Preferences to a Window, is listed in the Shopping Cart and the steps are complete. Use the **Edit Item** link to make any changes.

| Quote Lines               |                  |                                                                                                    |                                |                                 |                                              |            |
|---------------------------|------------------|----------------------------------------------------------------------------------------------------|--------------------------------|---------------------------------|----------------------------------------------|------------|
| Validate A                | All Collapse All | Tot                                                                                                    | al Quantity: 1 Wind            | iows, 0 D                       | oors Total Pri                               | ce: 808.44 |
| Line L                    | _ocation/Label   | Item                                                                                                    | Qty                            | UOM                             | Price                                        | Total      |
| 1 (                       |                  | Window                                                                                                    | 1                              | EA                              | 808.44                                       | 808.44     |
| Edit Item<br>Adjust Price | Copy<br>More     | Configured Window<br>Tuscany, 8125T, DSB, 13/8" Setback, Ext Espresso/Int White, Call Out 6042, U-F<br>30, SHGC: 20, VT: 47<br>Size = Net Frame 71 1/2" X 49 1/2",<br>Glass = 3/32" SunCoatMAX (Low-E) over 3/32" Clear,<br>Dimensions = Bottom Window Height 18",<br>Model = Double Silder Below Picture,<br>Handing = Double Silder XXL,<br>Energy Package = Energy Star South-Central Energy Package,<br>Other Glass = Gray EdgeGardMAX Spacer with Argon,<br>Hardware = SmartTouch Lock,<br>Screen = Standard with Fiberglass Mesh,<br>Ratings = STC: No Rating, Certified HC40,<br>Clear Opening = W 32" x H 14 1/8" Sq. Ft. 3.14,<br>Calculations = Unit Area (Sq. Ft.) 25, Unit Perimeter (nominal in lineal ft) 21',<br>Other Ratings = CPD: MIL-A-239-01499-00001 | <u>Line Details</u><br>Factor: | 45 1 2°<br>1 2°<br>1 2°<br>1 2° | 2014 THE THE THE THE THE THE THE THE THE THE | Remove     |

## **Energy Packages Characteristics**

- **Energy Packages** can be selected from **Preferences** or added in the **Item Configurator**.
- Details for **Energy Package ratings** can be viewed in the *Details View* from the right panel.

| 🔅 New Item                           |                                      |                          | ×                     |
|--------------------------------------|--------------------------------------|--------------------------|-----------------------|
| Finish Cancel                        | Price: 1,756.00 USD                  |                          |                       |
| Window 1.1 - DS 2.1 - PW             | Comments Dealer Option 🚺 More        | 0 🖹   🎴   <i>i</i> 🛛   🖸 |                       |
| PW                                   |                                      | Energy Ratings:          |                       |
| 2.1: Fixed Glass And Grids / Glass S | Sizes - Width:66 3/4 X Height:26 1/4 | U-Factor / SHGC / VT:    | .30 / .20 / .47       |
| Glass                                |                                      | CPD:                     | MIL-A-239-01499-00001 |
| Tempered *                           | News                                 | Clear Opening 1.1 DS     | W 32 " x H 14 1/8 "   |
| rempered                             | None                                 | Sq. Ft. Area             | 3.14                  |
| Glass Type Outer Lite *              | SunCoatMAX (Low-E)                   | Desfermence Definers     |                       |
|                                      |                                      | Performance Ratings:     | No Dofine (No Dofine  |
| Glass Type Inner Lite *              | Clear                                | STC7OTC:                 | No Rating / No Rating |
|                                      |                                      | Performance Grade        | Certified HC40        |

\* The Proofing Report lists Energy Package details.

| Print Place Order | 💈 Global Change 🔂 Copy | Import Delete | Proofing Report | 🖉 Attachments 🛛 🔀 Change Log |
|-------------------|------------------------|---------------|-----------------|------------------------------|
|                   |                        |               |                 |                              |

Energy Packages can be added or changed from within the Item Configurator on the Item tab (i.e., Window tab in the screenshot below).

| 🔅 New Item                                            |  |   |      |  |  |  |
|-------------------------------------------------------|--|---|------|--|--|--|
| Finish     Cancel     E     E     Price: 1,756.00 USD |  |   |      |  |  |  |
| Window 1.1 - DS 2.1 - PW Comments Dealer Options      |  | ٦ | More |  |  |  |
| Energy Packages                                       |  |   |      |  |  |  |
| Energy Package* <i>i</i> Energy Star South-Central Q  |  |   |      |  |  |  |

The Expanded view in the Shopping Cart will display Energy Package selections.

| Quote Lines               | \$                 |                                                                                                    |                                  |                              |                |             |
|---------------------------|--------------------|----------------------------------------------------------------------------------------------------|----------------------------------|------------------------------|----------------|-------------|
| Validat                   | e All Collapse All | 1                                                                                                    | Total Quantity: 1 Win            | dows, 0 D                    | oors Total Pri | ice: 808.44 |
| Line                      | Location/Label     | Item                                                                                                    | Qty                              | NON                          | Price          | Total       |
| 1                         |                    | Window                                                                                                    | 1                                | EA                           | 808.44         | 808.44      |
| Edit Item<br>Adiust Price | Copy<br>More       | Configured Window<br>Tuscany, 8125T, DSB, 13/8" Setback, Ext Espresso/Int White, Call Out 6042, 1<br>30, SHGC: .20, VT: .47<br>Size = Net Frame 71 1/2" X 49 1/2",<br>Glass = 3/32" SunCoatMAX (Low-E) over 3/32" Clear ,<br>Dimensions = Bottom Window Height 18",<br>Model = Double Silder Below Picture ,<br>Handing – Double Silder VII<br>Energy Package = Energy Star South-Central Energy Package ,<br>Other Glass = Grav EdgeGardMAX Spacer with Argon ,<br>Hardware = SmartTouch Lock ,<br>Screen = Standard with Fiberglass Mesh ,<br>Ratings = STC: No Rating, OTC: No Rating, Certified HC40 ,<br>Clear Opening = W 32" x H 14 1/8" Sq. Ft. 3.14<br>Calculations = Unit Area (Sq. Ft.) 25, Unit Perimeter (nominal in lineal ft) 21' ,<br>Other Ratings = CPD: MIL-A-239-01499-00001 | <u>Line Details</u><br>U-Factor: | 48 1.0°<br>18°<br>19°<br>19° | View Image     | Remove      |